# Appointing Visiting Scholars via Courtesy Express

This guide will detail the steps to appoint Visiting Scholar candidates via Courtesy Express in OMNI HR. Collaborating and connecting with a diverse group of scholars is vital to advancing the research and education missions of the University. Visiting Scholars may come to Florida State University at the invitation of an FSU faculty or staff member working in their field.

Review guidance provided by <u>Research Integrity</u>, <u>Security</u>, <u>and Ethics</u> (<u>RISE</u>) to determine if your unpaid courtesy is required to go through the RAMP process. Specific departments and/or the utilization of specific courtesy job codes require completion of the RAMP process.

Each semester, the Office of Human Resources creates a non-advertised job opening for use by the entire University, known as the Courtesy Express. This process is used after the Visiting Scholar process has been approved in RAMP. The Courtesy Express job opening will display for departments in the Recruiting > Search Job Openings list, but it is not advertised as a job for which applicants can apply. The department creates the applicant record, links the record to the current Courtesy Express pool, and prepares the job offer.

Key Information:

- Required Roles: FSU\_SS\_MANAGER and FSU\_ERS\_ADD\_EXPRESS
- <u>Courtesy Supplemental Docs</u>
- <u>Courtesy JobCodes</u>
- <u>J-1 Visas</u>
- <u>Unpaid Visiting Scholar Guidelines</u>
- Unpaid Visiting Scholar Policy

# Table of Contents

- Visiting Scholar and J-1 Visa
- Adding Candidates New To FSU
- Linking the Record to the Courtesy Express Pool
- Preparing the Appointment
- Submit For Approval

# Visiting Scholar and J-1 Visa

1. Complete the Visiting Scholar Request Process in the Export Control Portal.

**Note**: Do not submit a job offer until all requirements for the Visiting Scholar Process and J-1 application have been completed and approved.

2. If necessary, complete all required J-1 application documents and send them to the Center for Global Engagement.

**Note**: Download a copy of the approved Export Control Confirmation to upload in the courtesy job offer.

- 3. Obtain a valid email address.
- 4. Log into **myFSU** > click on the **HR icon**.

| <b>myF</b> S | U ⊧  | lorida Sta | te Univers | sity |     |      |    |   |    |
|--------------|------|------------|------------|------|-----|------|----|---|----|
| MYFSU LI     | NKS  |            |            |      |     |      |    |   |    |
| FSU          |      | Øfsu       | NR         | 9    | sc. | MART | ₹. | B | C. |
| RAMP         | CAMS |            |            |      |     |      |    |   |    |

5. Select **Department Administration** from the drop-down. Click the **Recruiting** tile. Then select **Add Express Appointment**.

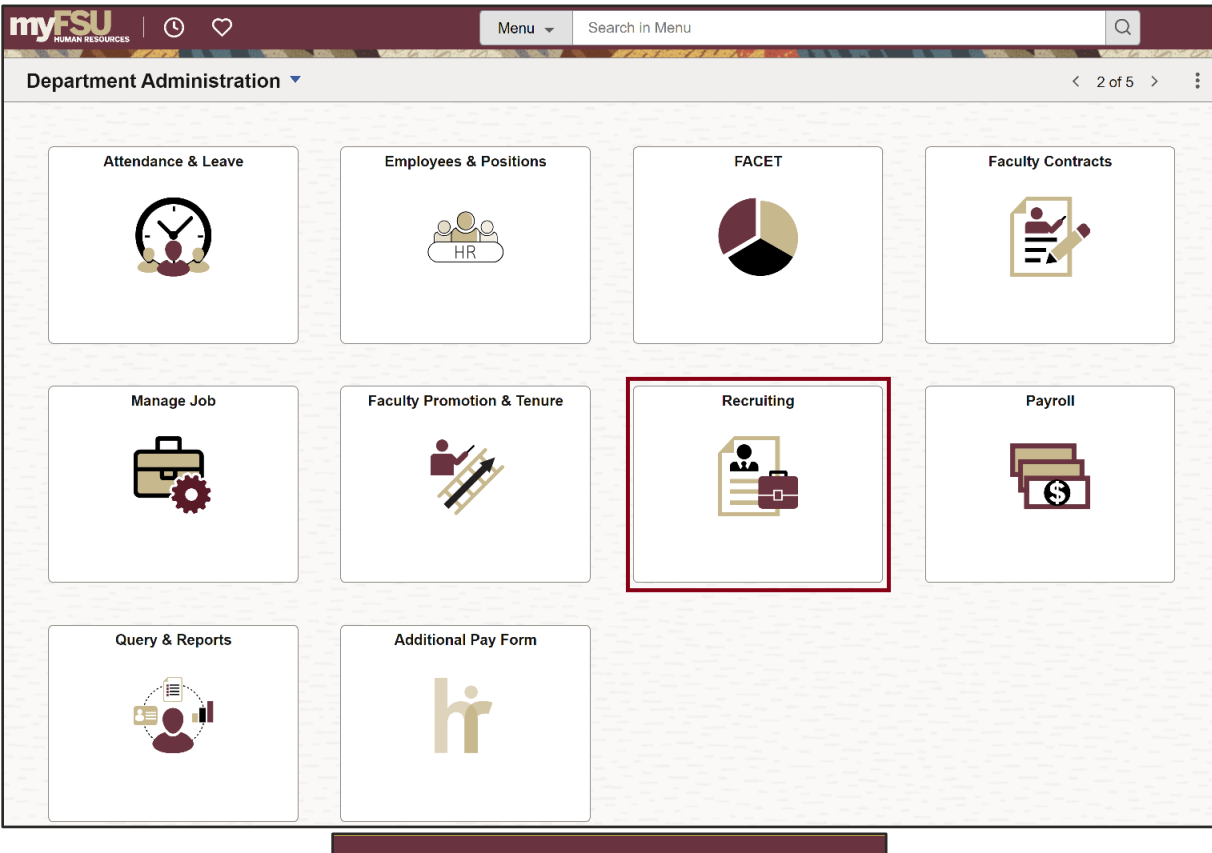

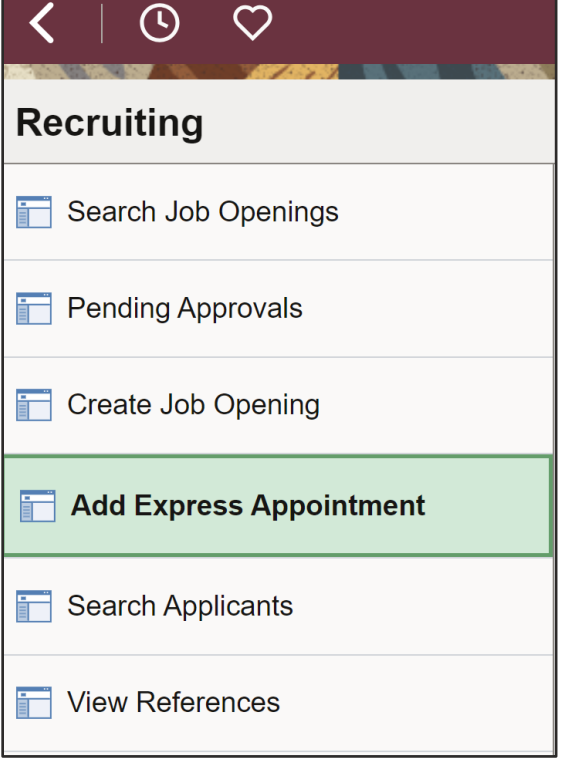

Appointing Visiting Scholars via Courtesy Express | Last Update June 2025

### Adding Candidates New To FSU

- 6. On the Express Appt page:
  - a. Allow Applicant Type to default to "Express Appt".
  - b. Enter the candidate's legal name in the First Name and Last Name fields.
  - c. Click **Add Email Address** > choose email type > enter a <u>valid</u> email address > click **Save** or **Save and Create Another** to create additional express appointments.

**Note**: *The email provided is where the Onboarding invitation will be sent later in the process.* For email type, please select **Home** or **Other** – inserting an FSU email domain will result in an error and not allow you to save.

| <       | 0 0                               | Menu 👻 | Search in Menu |                                    |                                            | Q                                                                                      | ଜ                                                                             | ۵           |
|---------|-----------------------------------|--------|----------------|------------------------------------|--------------------------------------------|----------------------------------------------------------------------------------------|-------------------------------------------------------------------------------|-------------|
| Recruit | ting                              |        |                |                                    |                                            |                                                                                        | NA ISTN MORE IN MUSIC IN THE                                                  |             |
|         |                                   |        |                |                                    |                                            |                                                                                        | Print   New Window   Help   I                                                 | Personal    |
|         | Save Save and Create Another      | g Home |                |                                    |                                            |                                                                                        | Personalize                                                                   |             |
| Applic  | cant                              |        |                | Applicant Stat                     | us                                         |                                                                                        |                                                                               | _           |
|         | *Applicant Type Express Appt ~    |        |                | *Status                            | Code Active                                | ✓ Status Reason                                                                        | ~                                                                             |             |
|         | Preferred Contact Not Specified ~ |        |                | Status                             | Date 05/20/2024                            | iii                                                                                    |                                                                               |             |
| Name    |                                   |        |                | NOTE: When co<br>You may add a     | eating an appointme<br>Home or Other email | nt for an <b>active Employee</b> or <b>Stude</b><br>as a secondary contact, but the FS | ent, choose Applicant Type "Employ<br>U Official Email will default to primar | ee".<br>ry, |
|         | Name Format English               | ~      |                | and the onboard<br>contain a "@fsu | ing will be launched<br>" domain.          | there (This is set by the university.).                                                | Home and Other email types canno                                              | ot.         |
|         | Name Prefix                       | ~      |                |                                    |                                            |                                                                                        |                                                                               |             |
| ש       | *First Name Pe                    |        |                | Email Addresse                     | s                                          |                                                                                        |                                                                               |             |
|         | Middle Name                       |        |                | Primary                            | *Email Type                                | Email Address                                                                          |                                                                               |             |
|         | *Last Name O-Ka                   |        |                |                                    | Home ~                                     | pe-o-ka@gmail.com                                                                      |                                                                               |             |
|         | Name Suffix                       | ~      |                |                                    |                                            | —                                                                                      |                                                                               |             |
|         |                                   |        |                | Add                                | Email Address                              |                                                                                        |                                                                               |             |
|         |                                   |        |                | Phone Number                       | 5                                          |                                                                                        |                                                                               |             |
|         |                                   |        |                | No Phone Nurr                      | bers have been added                       | for this applicant.                                                                    |                                                                               |             |
|         |                                   |        |                | Add I                              | Phone Number                               |                                                                                        |                                                                               |             |

d. Note the Applicant ID that generates and proceed to step 7.

| <   ⊙                                                               | Menu 👻 Search in Menu | Q                                                                                                    | ώ                                                                                          | ¢                   |
|---------------------------------------------------------------------|-----------------------|----------------------------------------------------------------------------------------------------|--------------------------------------------------------------------------------------------|---------------------|
| Recruiting                                                          |                       |                                                                                                    |                                                                                            |                     |
|                                                                     |                       | Prir                                                                                                    | nt   New Window   Help                                                                     | Personal            |
| Save Save and Create Another   ARecruiting Home                     | 🖹 Manage Applicant    |                                                                                                    | Personalize                                                                                |                     |
| Name Pe O-Ka                                                        |                       | Applicant ID 788712                                                                                                    |                                                                                            |                     |
| Personal Information Applications                                   |                       |                                                                                                    |                                                                                            |                     |
| Applicant                                                           |                       | Applicant Status                                                                                                    |                                                                                            | _                   |
| *Applicant Type Express Appt ~<br>Preferred Contact Not Specified ~ |                       | *Status Code Active                                                                                                    | ~                                                                                          |                     |
| Name Name Format English                                            | v                     | NOTE: When creating an appointment for an <b>active Employee</b> or <b>Student</b> , che<br>You may add a Home or Other email as a secondary contact, but the FSU Offic<br>and the obbarding will be launched there ( <i>This is set by the university</i> .).Home<br>contain a "@fsu" domain. | oose Applicant Type "Emplo<br>ial Email will default to prim<br>and Other email types cann | yee".<br>ary,<br>ot |

### Linking the Record to the Courtesy Express Pool

7. Navigate to **Recruiting** > **Search Applicants** > enter the applicant ID in the **Applicant** ID field > click **Search**.

| ind Appt/Applicants                   |                      |   |
|---------------------------------------|----------------------|---|
| Recruiting Home                       |                      |   |
|                                       |                      |   |
| Quick Search Keyword Search           | Advanced Search      |   |
|                                       |                      |   |
| <ul> <li>Search Criteria ⑦</li> </ul> |                      |   |
|                                       | Search My Applicants |   |
| First Nan                             | ne 🛛                 |   |
| Last Nan                              | ie                   |   |
| Alternate Character Nan               | ie 🖉                 |   |
| Applicant State                       | IS                   | ~ |
| Applied With                          | in                   | ~ |
| Applied Betwee                        | n And                |   |
| Job Opening                           | D                    | Q |
| Applicant                             | D                    |   |
| Search                                | Clear                |   |
|                                       |                      |   |

8. Across from the candidate's name, use the **Actions** drop-down menu to select **Link Applicant to Job**.

|                             |              |              |            |       |                     | 14 4         | 1-1 of 1 💌 🕨 | ▶ View All          |
|-----------------------------|--------------|--------------|------------|-------|---------------------|--------------|--------------|---------------------|
| Applicant                   | Applicant ID | Туре         | Status     | Phone | Email Address       | Date Applied | Jobs Applied |                     |
| Ollie Osceola               | 727961       | Express Appt | 010 Active |       | o.osceola@gmail.com | 05/13/2022   | 0            | ▼ Actions           |
| lect All<br>▼ Group Actions |              |              |            |       |                     |              |              | Send Correspondence |

9. Enter or select the correct semester's Courtesy Express job ID in the **Job Opening ID** field > click **Link**.

|                   |                |               | Link Applicant to J | ob Opening |                     |   |  |
|-------------------|----------------|---------------|---------------------|------------|---------------------|---|--|
| pplicants to be L | inked          |               |                     |            |                     |   |  |
| pplicant          | Name           |               | Status              | I          | Email Address       |   |  |
| 727961 <b>Q</b>   | Ollie Osceola  |               | 010 Active          | c          | o.osceola@gmail.com |   |  |
| Add Appli         | cant           |               |                     |            |                     |   |  |
| ob Openings       |                |               |                     |            |                     |   |  |
| Job Opening ID    | Posting Title  |               |                     | Job Posted | Questionnaire       |   |  |
| 51506 <b>Q</b>    | Courtesy Expre | ess Fall 2022 |                     | No         | No                  | Û |  |
|                   |                |               |                     |            |                     |   |  |
| Add Job           | Opening        |               |                     |            |                     |   |  |
| isposition Infor  | mation         | (             |                     |            |                     |   |  |
|                   | *Disposition   | Linked        |                     | ~          |                     |   |  |
|                   | Reason         |               |                     | ~          |                     |   |  |
|                   |                |               |                     |            |                     |   |  |

# Preparing the Appointment

10. After the applicant's record has been successfully linked, click on the candidate's name to be redirected to the job opening(s) associated with the applicant's ID.

| Quick Search      | Keyword Search Advanced | Search       |              |            |       |                     |              |              |
|-------------------|-------------------------|--------------|--------------|------------|-------|---------------------|--------------|--------------|
| Search Criter     | ia 🕜                    |              |              |            |       |                     |              |              |
| I Result(s) Found |                         |              |              |            |       |                     |              |              |
| earch Results (   | 0                       |              |              |            |       |                     | I4 4         | 1-1 of 1 🗸 🌗 |
| Select            | Applicant               | Applicant ID | Туре         | Status     | Phone | Email Address       | Date Applied | Jobs Applied |
|                   | Ollie Osceola           | 727961       | Express Appt | 010 Active |       | o.osceola@gmail.com | 05/13/2022   | 0            |

- 11. Under the appropriate Job Opening, click on **Other Actions**.
- 12. Click Recruiting Actions > Prepare/View Job Offer

| A                  | Name Ollie Osceola<br>Applicant ID 727961<br>pplicant Type Express Appt<br>Status 010 Active |                   |             | F           | Preferred Contact Not S<br>Phone<br>Email 0.050<br>Address | specified<br>reola@gmail.com |       |  |
|--------------------|----------------------------------------------------------------------------------------------|-------------------|-------------|-------------|------------------------------------------------------------|------------------------------|-------|--|
| Applicant Activit  | y Notes Applicant D                                                                          | ata Interested Pa | rties       |             |                                                            |                              |       |  |
| opplicant Activity | erview Evaluation   Expenses                                                                 | I History         |             |             |                                                            |                              |       |  |
|                    | Job Opening                                                                                  | Job Opening ID    | Disposition | Application | Resume                                                     | Route                        | Print |  |
| Select             | top opening                                                                                  |                   |             |             |                                                            |                              |       |  |

13. Begin on the Offer Details tab.

Offer Details

14. Navigate to the **Comments** section. Enter information pertaining to the Unpaid Visiting Scholar's description of duties and justification for the appointment.

If the appointment is a Post Doc, please include financial support information including the source and amount of funding. Courtesy Post Docs *must be paid* through an external grant or their home university. The **Post Doc** job code is only appropriate if it meets the <u>minimum requirement</u> for salary per the Office of Postdoctoral Affairs.

15. Navigate to the FSU Offer – Additional Info section. Enter the appropriate Job Code or click the lookup button to select the appropriate Courtesy Job Code. To determine the appropriate Courtesy job code, review the information <u>here</u>.

**NOTE**: The default code COUX is not a valid job code.

- 16. Enter the appropriate **Department** or use the lookup button to search and select the desired Department.
- 17. Enter the appropriate **Location Code** or use the lookup button to search and select the desired Location Code.
- 18. Enter the appropriate **Supervisor ID** or use the lookup icon to search for the desired Supervisor ID.
- 19. Enter the appropriate **Mail Code** or use the lookup icon to search for the desired Mail Code.
- 20. Click the **U.S. Citizen?** drop-down menu. Select the appropriate answer from the list.
- 21. Click the **Empl Class** drop-down menu. Select the appropriate classification. "Vstg Schlr" should be used for Unpaid Visiting Scholars.
- 22. Enter the appropriate weekly standard hours of 0.01
- 23. The Pre-Mgr Approver field is optional. If desired, use the lookup button to search and select a Pre- Mgr Approver. The Originator Telephone will automatically populate.
- 24. Enter the **Begin Date**.

**NOTE**: The Begin Date typically matches the start date on the DS2019; however, Visiting Scholars are permitted to start 30 days before the J-1 start date.

| mployee Id                              |                                                         |
|-----------------------------------------|---------------------------------------------------------|
| *Job Code H9185 Q Graduate Assistant (C | Courtesy) *Location Code 40101000A Q EOAS BUILDING1000A |
| *Department                             | spheric Sci *Supervisor ID 000051423 Q David Bellamy    |
| Mail Code 2840 Q *Weekly Std Hours      | 0.01 *U.S. Citizen? No  *Empl Class Vstg Schlr          |
| Pre-Mgr Approver (Optional)             | Q                                                       |
| *Originator<br>Telephone                |                                                         |
| 町 Q                                     | I                                                       |
| Begin Date                              |                                                         |
| 1 08/08/2022                            |                                                         |

25. Save the Job Offer by clicking the **Save as a Draft** button. This will allow you to attach approval documents.

| Business Unit<br>Offer Date | FSU01<br>05/13/2022 | Save as Draft Submit for Approval |
|-----------------------------|---------------------|-----------------------------------|
| Applicant Type              | Express Appt        |                                   |
|                             |                     | Add Revised Offer                 |
| Preferred Contact           | Not Specified       | Delete Offer                      |

26. Click the **Edit Offer** button. Attach the approved *Visiting Scholar Export Control (RAMP approval)* to the job offer.

|             | Business Unit                        | ESU01                             | Save as Draft                                                                   |
|-------------|--------------------------------------|-----------------------------------|---------------------------------------------------------------------------------|
|             | Offer Date                           | 05/13/2022                        | 😤 Submit for Approval                                                           |
|             | Applicant Type                       | Express Appt                      |                                                                                 |
| Pi<br>cts R | referred Contact<br>eceiving Onboard | Not Specified                     | <ul> <li>Add Revised Offer</li> <li>Delete Offer</li> <li>Edit Offer</li> </ul> |
| itior       | al Dept Contact                      | Email                             |                                                                                 |
| All         | Offer Attachm                        | ents ⑦                            |                                                                                 |
|             | No attachmen                         | ts have been added to this offer. |                                                                                 |
|             | A                                    | pproval Attachments               |                                                                                 |

27. Attach the approved Export Control Document by clicking the **Approval Attachments** button and uploading the document.

| NI      | alternation because and deal to their an |       |
|---------|------------------------------------------|-------|
| No atta | ichments have been added to this of      | lier. |
|         |                                          |       |
|         |                                          |       |
|         | Approval Attachments                     |       |

| Fil         | ×              |      |
|-------------|----------------|------|
|             |                | Help |
| Choose File | No file chosen |      |
| Upload      | Cancel         |      |

28. Insert a **description** of the Document.

| Туре       | Description | Details     |   |
|------------|-------------|-------------|---|
| Attachment | RAMP        | ERROR_1.JPG | Û |

**NOTE**: Be sure to show the Visitor Information tab of the RAMP approval screenshot.

| Export Control > George Edgar Visit                                              | ting Scholar                           |                                                       |                                                                  |                                         |
|----------------------------------------------------------------------------------|----------------------------------------|-------------------------------------------------------|------------------------------------------------------------------|-----------------------------------------|
| Approved                                                                         | EC00001234                             | 1: George Edgar                                       | Visiting Scholar                                                 |                                         |
| Submitted by: R Renegade<br>Date Submitted: 3/18/2025<br>Date Approved: 6/9/2025 | Responsible Party:<br>Submission type: | Visitor                                               | Assigned Reviewer: Jordan Husto<br>Screening Result: Suspected H | on<br>it                                |
| Next Steps                                                                       |                                        |                                                       |                                                                  |                                         |
| View Export Control                                                              | Pre-Submission                         | Pre-Review Export Control<br>Review                   | Review Complete                                                  |                                         |
| Printer Version                                                                  |                                        | Clarification<br>Requested Clarification<br>Requested |                                                                  |                                         |
| View Differences                                                                 | History Documents                      | Visitor Information Screening R                       | esults Reviews Deliverables                                      | Related Submissions                     |
| ♀ Add Comment                                                                    | Visitor:<br>Countries of Citizenship:  | George Edgar<br>China                                 | Dates of Visit:<br>Legal Permanent Resident:                     | 5/23/2025 to 5/31/2026<br>No            |
| (Export Control - In-review)                                                     | Affiliated Companies<br>Type of Visit: | No institution<br>Non-Students Visit                  | Campus Locations:<br>Category of Visit:                          | Westcott<br>Visiting Scholar (>14 days) |

29. Click the **Background Check** tab.

| Background Check |
|------------------|
|                  |

Enter a **Description of Duties** for the appointment. Confirm the **Budget Manager** and **Budget Manager Email** is correct.

Enter or look up a valid **Purchase Order #** or enter a valid **Foundation Fund #** to pay for the background check. The **Line #** will generate based on the purchase order selected.

**NOTE**: The department will only be charged if a background check is required.

30. Answer each question on the **Background Check Questionnaire**; No or Yes as applicable. Confirm these answers with the hiring supervisor.

Once the questions are answered, the background level will generate at the bottom of the questionnaire.

The background check level will be reviewed by Human Resources Background Check staff.

| Part 1. Outside Documents to replace/satisfy FSU Background Check:                                                                                                    |          |
|----------------------------------------------------------------------------------------------------|----------|
| 1 Is this job/role located in the FSU Childcare Center?                                                                                                    | ~        |
| Does this job/role require a specific background check to be performed<br>for which approved external agencies complete screenings? (e.g., DRS<br>positions, positions in the K-12 school system, etc.)                                                                                            | <b>~</b> |
| If the hiring department for this job/role has been granted approval by the Office of Human Resources to perform a specific background check for all employees, select the appropriate level. If not applicable, select "NO."                                                                      | <b>~</b> |
| Will this person be working or volunteering with a University Sponsored<br>4 Summer Camp held between May and September?                                                                                                    | <b>~</b> |
| Part 2. Level 2 Background Check Required Duties:                                                                                                    |          |
| Will this person be providing care, treatment, education, training,<br>instruction, supervision, or recreation to vulnerable populations such as<br>minors, the elderly, or those with disabilities?                                                                                               | ~        |
| Is the position classified as Vice President level or above by job<br>2 code/administrative code?                                                                                                    | <b>~</b> |
| Is the position with the FSU Public Safety or Panama City Campus<br>Public Safety? If yes, submit a copy of the fingerprint report obtained by<br><sup>3</sup> FSUPD; HR will conduct the Standard portion of the Criminal History<br>Background Check                                             | <b>~</b> |
| Is fingerprinting a requirement by granting agencies for grants and<br>4 contracts?                                                                                                    | <b>~</b> |
| Will this person be working or volunteering with regulated materials regardless of quantity [DHS Chemicals of Interest, DEA controlled substances, NRC Radioactive Material], or is the position located in a facility covered by a DOT Security Plan, or has unescorted access to said materials? | ~        |
| Part 3. Standard Background Check Required Duties:                                                                                                    |          |
| Will this person perform fiscal duties to include budgeting, accounting, or<br>1 having direct access to cash (except petty cash), checks, and/or<br>credit/debit cards to include making and/or receiving payments?                                                                               | ~        |
| Will this person possess system access that provides the ability to process payments, print or distribute checks, process corrections, or generate, update, or approve financial transactions that will result in the disbursement of University funds?                                            | ~        |
| Will this person have control over University-wide operational processes<br>through functional roles or system security access?                                                                                                    | <b>~</b> |
| Will this person have access to sensitive, secure, and/or confidential<br>personal information on individuals, such as students, faculty, staff, or<br>alumni (e.g., social security numbers, dates of birth, etc.)?                                                                               | <b>~</b> |
| Will this person possess access to surplus property inventory; or<br>5 possess a grand master or building master key and/or cards for building access?                                                                                                    | ~        |
| Part 4:                                                                                                    |          |
| Will this candidate/position be required to drive a University-owned motor vehicle (including golf carts and other utility vehicles) as part of their regular duties? See University Policy OP-C-7-G8 for driver's license check requirements.                                                     | ~        |
| By selecting "Yes," I confirm that the above duties have been reviewed<br>by the position supervisor and are accurate.                                                                                                    | <b>~</b> |

Appointing Visiting Scholars via Courtesy Express | Last Update June 2025

14

# Submitting for Approval

31. Click **Submit for Approval**. After you have submitted the job offer, a confirmation message pops up. Click the **OK** button.

| Offer Details Background Check                                        |                                                                                                    |                     |
|-----------------------------------------------------------------------|----------------------------------------------------------------------------------------------------|---------------------|
|                                                                       |                                                                                                    | Save as Draft       |
|                                                                       | Background Check Funding (Required)                                                                                                    | La oubmit for Appro |
| Budget Manager<br>Karmel Hawkins                                      | Q Line # Q                                                                                                    | Add Revised Offe    |
| Budget Manager Email<br>KHAWKINS@psinvalid.fsu.edu                    | OR                                                                                                    | Edit Offer          |
|                                                                       | Foundation Fund # Approval Submission                                                                                                    |                     |
| Description of Duties/Comments                                        |                                                                                                    |                     |
| Unpaid visiting scholar performing research with Dr. Frankenstein for | or Fall Semester.                                                                                                    |                     |
|                                                                       |                                                                                                    |                     |
|                                                                       | <i>B</i>                                                                                                    | -                   |
|                                                                       |                                                                                                    |                     |
| You have successfully                                                 | submitted Ollie Osceola's job offer. (0,0)                                                                                                    |                     |
|                                                                       |                                                                                                    |                     |
|                                                                       |                                                                                                    |                     |
|                                                                       | ОК                                                                                                    |                     |
|                                                                       | Contraction of the Contraction of the Contraction of Contraction of Contraction o |                     |
|                                                                       |                                                                                                    |                     |

32. Navigate to the **Approvals** tab to review the status of the job offer in the workflow.

| ffer Details     | Background Check   | Approvals                                     |       |                    |            |                            |
|------------------|--------------------|-----------------------------------------------|-------|--------------------|------------|----------------------------|
| Job Offer        | Workflow           | ,                                             |       |                    |            |                            |
| - Job Of         | ffer:Pending       |                                               |       |                    |            |                            |
| FSU Job Offer Wo | orkflow            |                                               |       |                    |            |                            |
| Pending          | N                  | lot Routed                                    | No    | t Routed           |            | Not Routed                 |
| G FSU Job        | Opening Dept. Mgr. | Multiple Approvers<br>HR Background Check App | /er 🕂 | Multiple Approvers | <b>-+→</b> | HR Final Approver-Courtesy |
| Subm             | iit                |                                               |       |                    |            |                            |
| Comm             | ents               |                                               |       |                    |            |                            |
|                  |                    |                                               |       |                    |            |                            |

**NOTE**: Once the job offer is fully approved, Human Resources will launch the Onboarding invitation to the candidate, and the department will receive an email.

Appointing Visiting Scholars via Courtesy Express | Last Update June 2025

Any visiting scholar that is not a citizen will route automatically through the Center for Global Engagement.

To check the job offer status in workflow, navigate to the job opening through **Recruiting** > **Search Job Openings** > across from the candidate's name, click **Other Actions** > **Recruiting Actions** > **Prepare/View Job Offer** > **Approvals** tab.

**NOTE**: The completed and signed Foreign Government Talent Recruitment Program Form (FGTRP) and the Export Control Approval (RAMP) snapshot will be required to upload in Onboarding Supplemental Documents.

**Editing an Offer**: The **edit offer** button is only live during the Save as Draft stage. If you need to change a submitted job offer, it must be denied by the approver so the originator may **add revised offer**. At the add revised offer step, the data will be retained and editable. Once edits have been made, click **Submit for Approval**.

#### Questions

- For general questions about this procedure, email <u>hr-courtesydocs@fsu.edu</u>.
- For Visiting Scholar questions, contact RISE at <u>research-compliance@fsu.edu</u>.
- For questions regarding the J-1 process or Non-Resident Alien visas, email <u>cge@fsu.edu</u>.